# SECPAAS-註冊與登入FIDO流程

注意!為了順利使用 FIDO 裝置註冊功能,請確保您在 Google、 Apple 或 Windows 裝置上註冊的是「同一組帳號」。 這樣才能在不同裝置間安全地驗證身份與同步註冊與登入。

### SECPAAS-註冊FIDO流程

#### 請先登入會員帳號

| 能量登錄與自主產品 | 產品服務 免費試用 最新消息 合作夥伴 PQC資安專區 推動成果 登入 | 繁中 / EN |
|-----------|-------------------------------------|---------|
|           | 會員                                  |         |
|           | Email 帳號                            |         |
|           | 密碼                                  |         |
|           | 驗證碼                                 |         |
|           | 024N4 2                             |         |
|           | 登入                                  | 7       |

## Windows裝置(1)

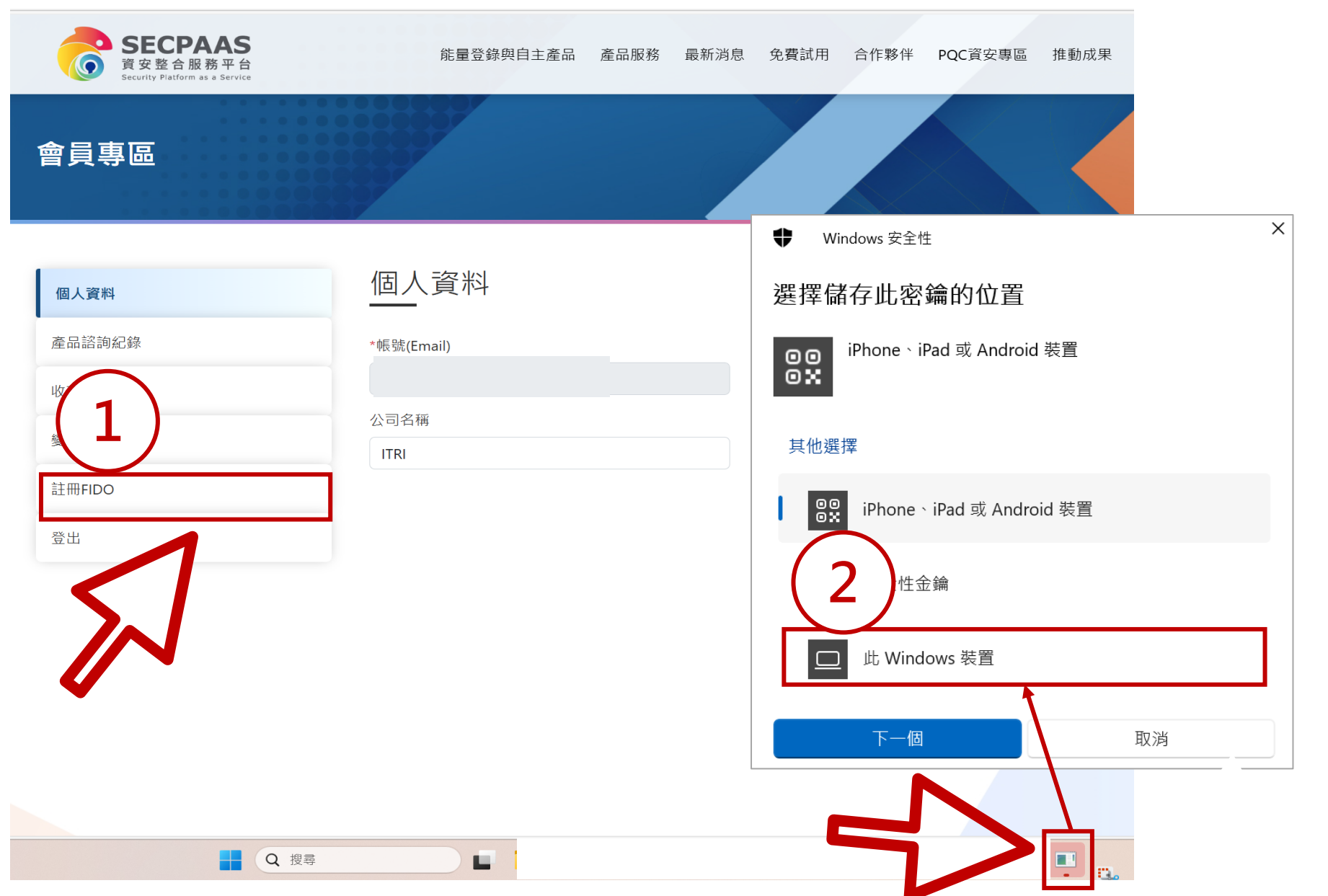

## Windows裝置(2)

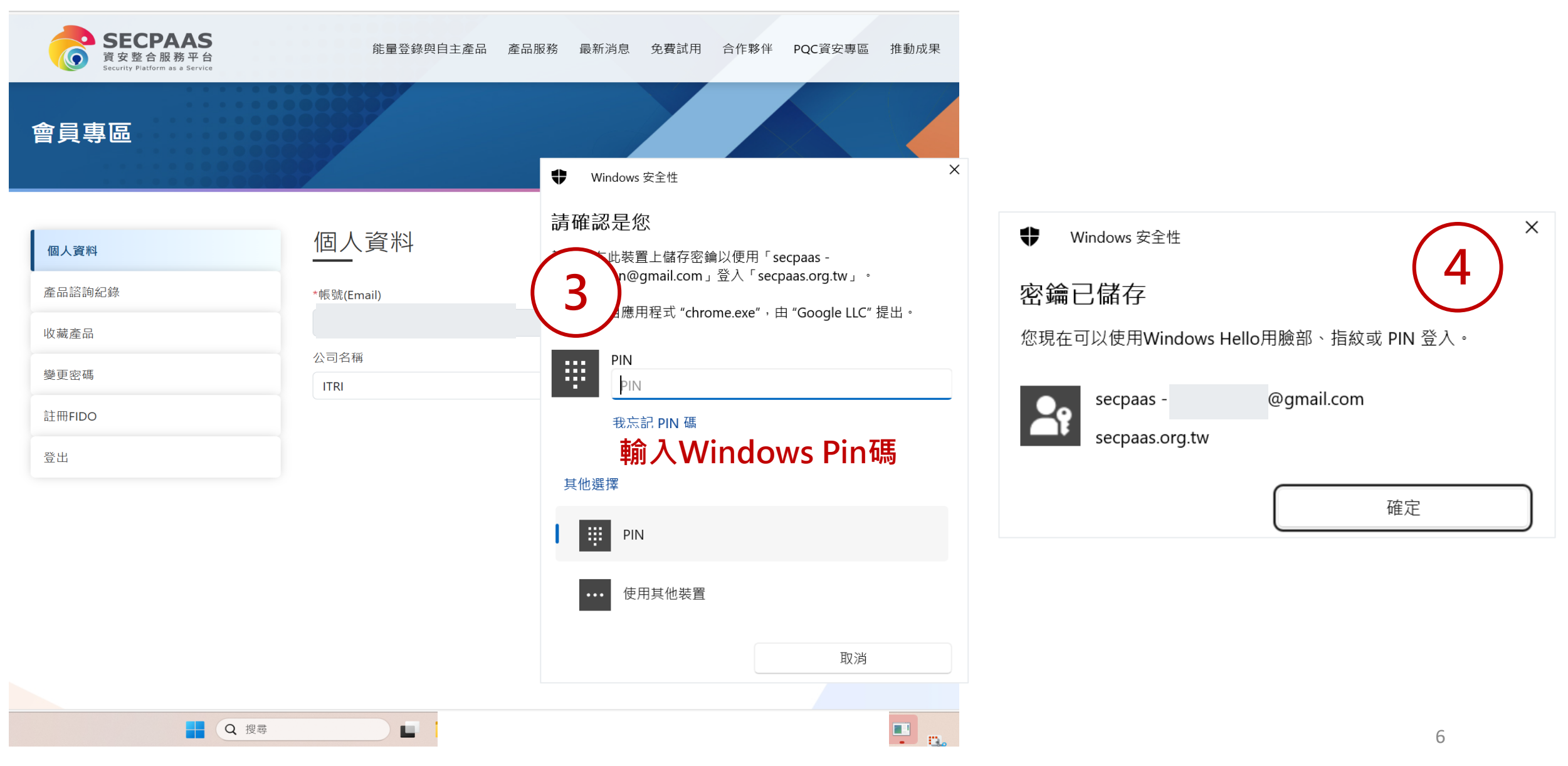

## Windows裝置(3)

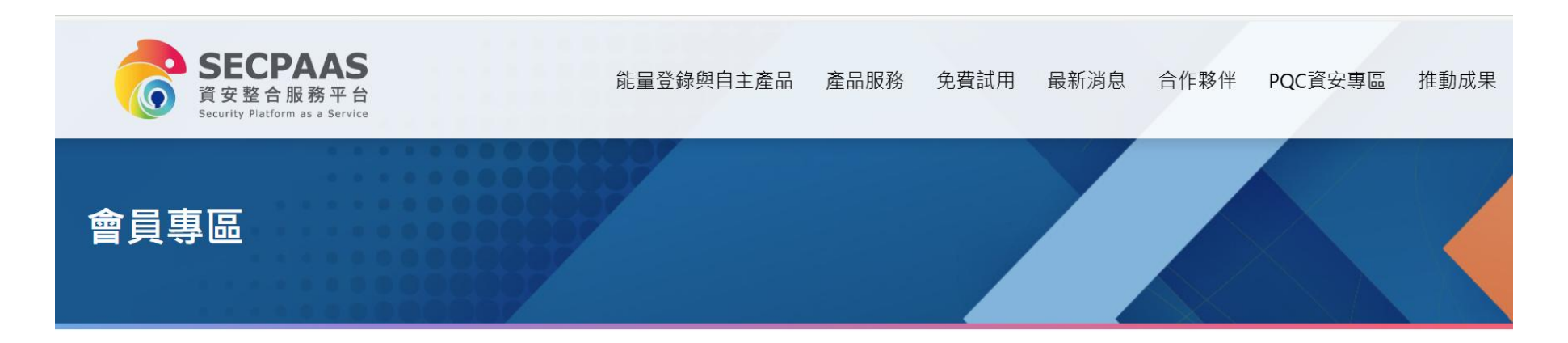

|          | 個人資料                      | 個人資料                        |      |
|----------|---------------------------|-----------------------------|------|
|          | 產品諮詢紀錄                    | *帳號(Email)                  | *姓名  |
|          | 收藏產品                      |                             |      |
|          | 474                       | 公司名稱                        | 公司電話 |
| $\frown$ | 變更密碼<br>                  | ITRI                        |      |
| 5)       | 已註冊FIDO                   |                             | 儲存   |
| $\smile$ | <sup>3</sup> 按鈕顯示「已註冊 FII | DO」 <sup>,</sup> 表示FIDO註冊成功 |      |

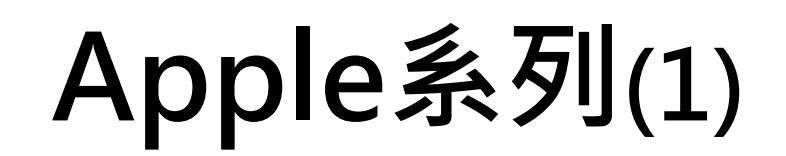

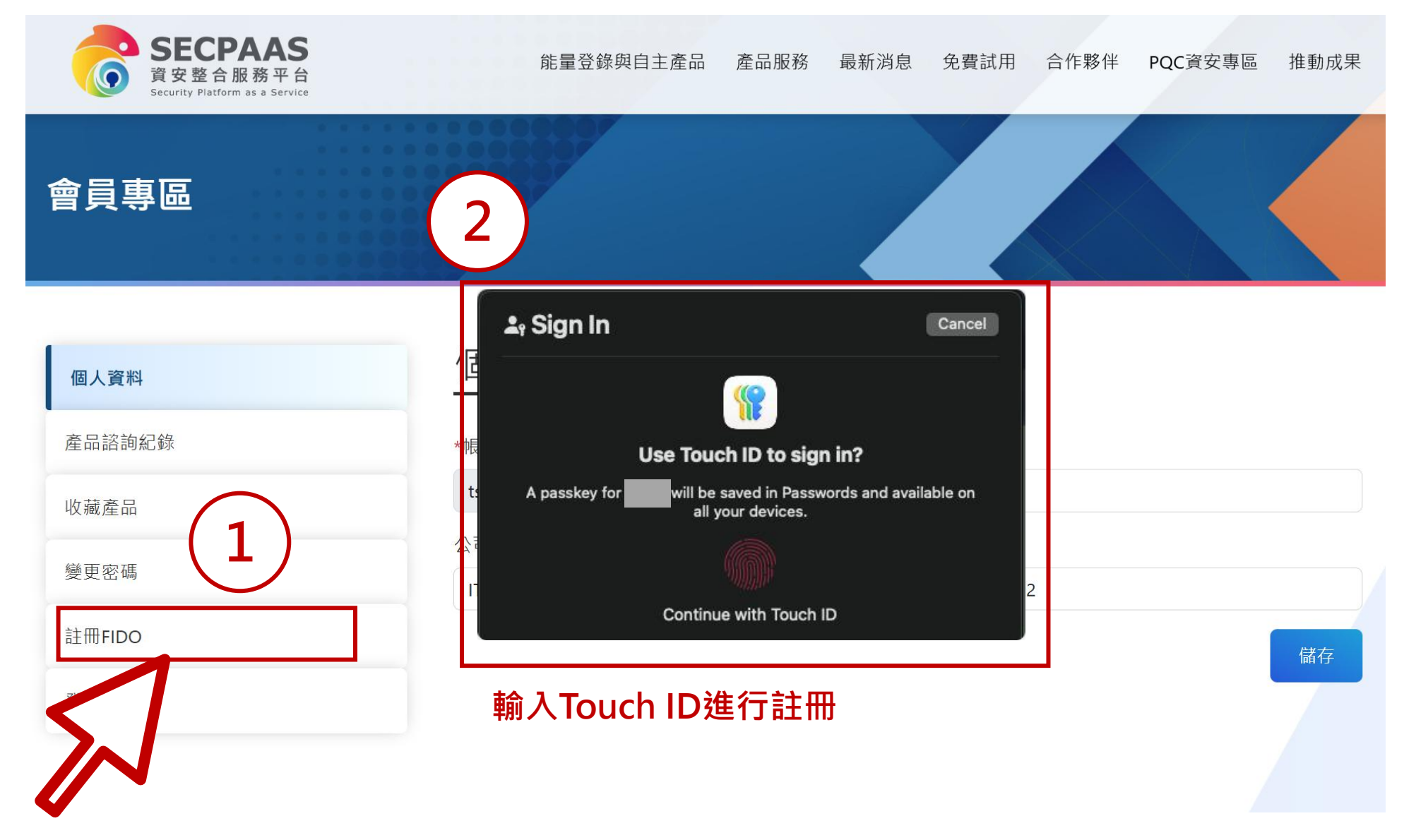

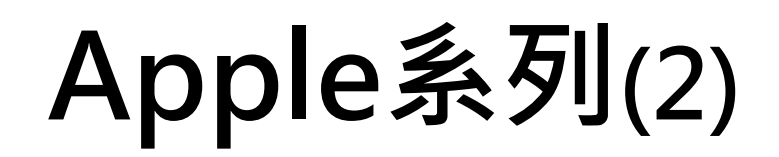

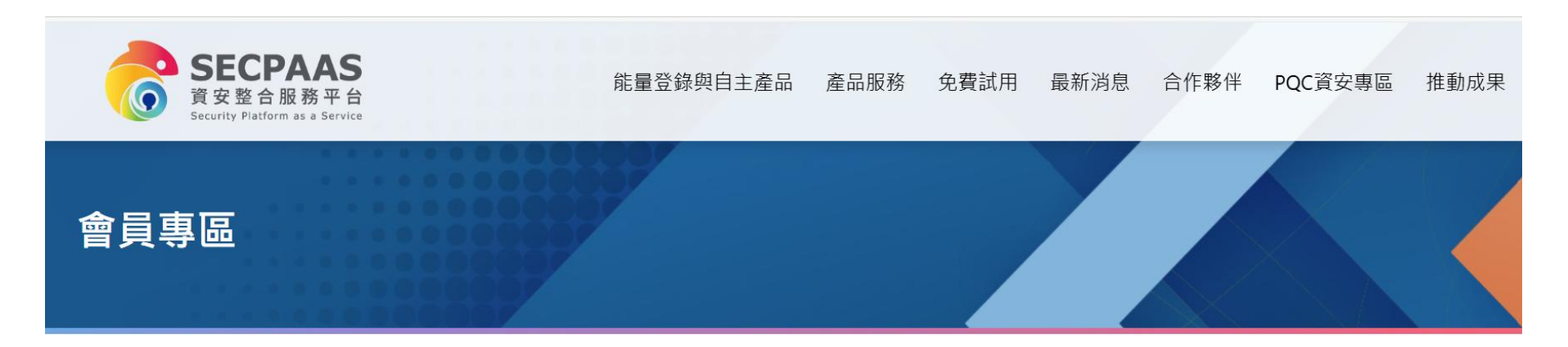

|          | 個人資料                      | 個人資料                        |      |
|----------|---------------------------|-----------------------------|------|
|          | 產品諮詢紀錄                    | *帳號(Email)                  | *姓名  |
|          | 收藏產品                      |                             |      |
|          | 變更密碼                      | 公司名稱                        | 公司電話 |
|          |                           | ITRI                        |      |
| 3)       | 已註冊FIDO                   |                             | 儲存   |
| $\smile$ | <sup>『</sup> 按鈕顯示「已註冊 FII | DO」 <sup>,</sup> 表示FIDO註冊成功 |      |

### SECPAAS-FIDO 登入流程

### Windows裝置

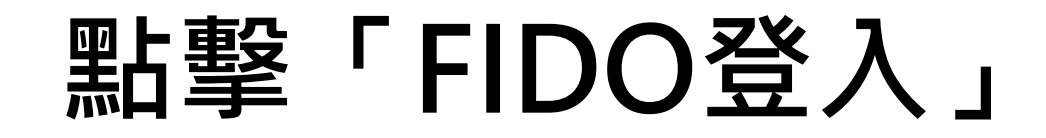

secpaas.org.tw/signIn?ID=13

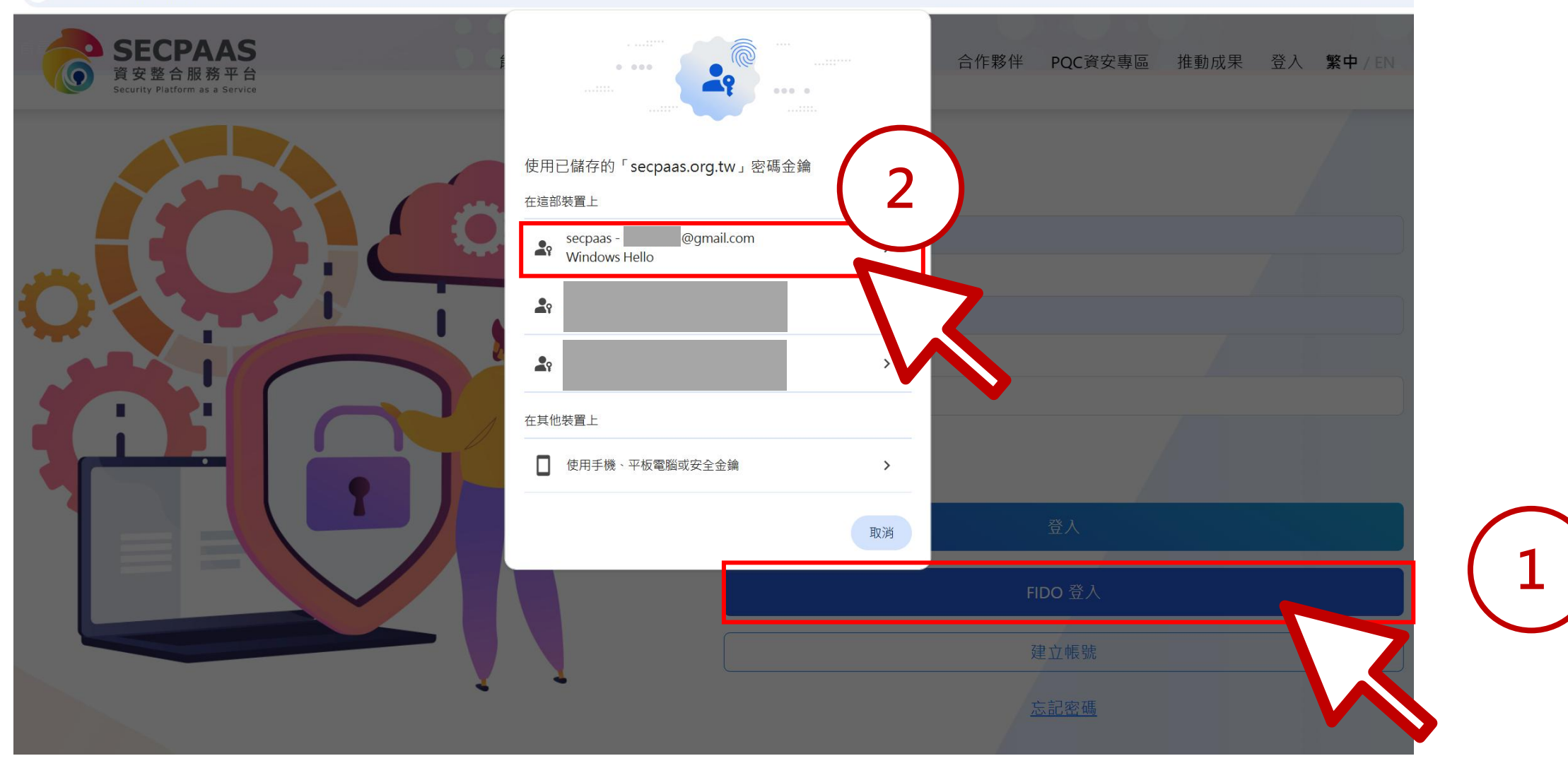

**O** 

### 輸入 PIN 碼或使用生物辨識

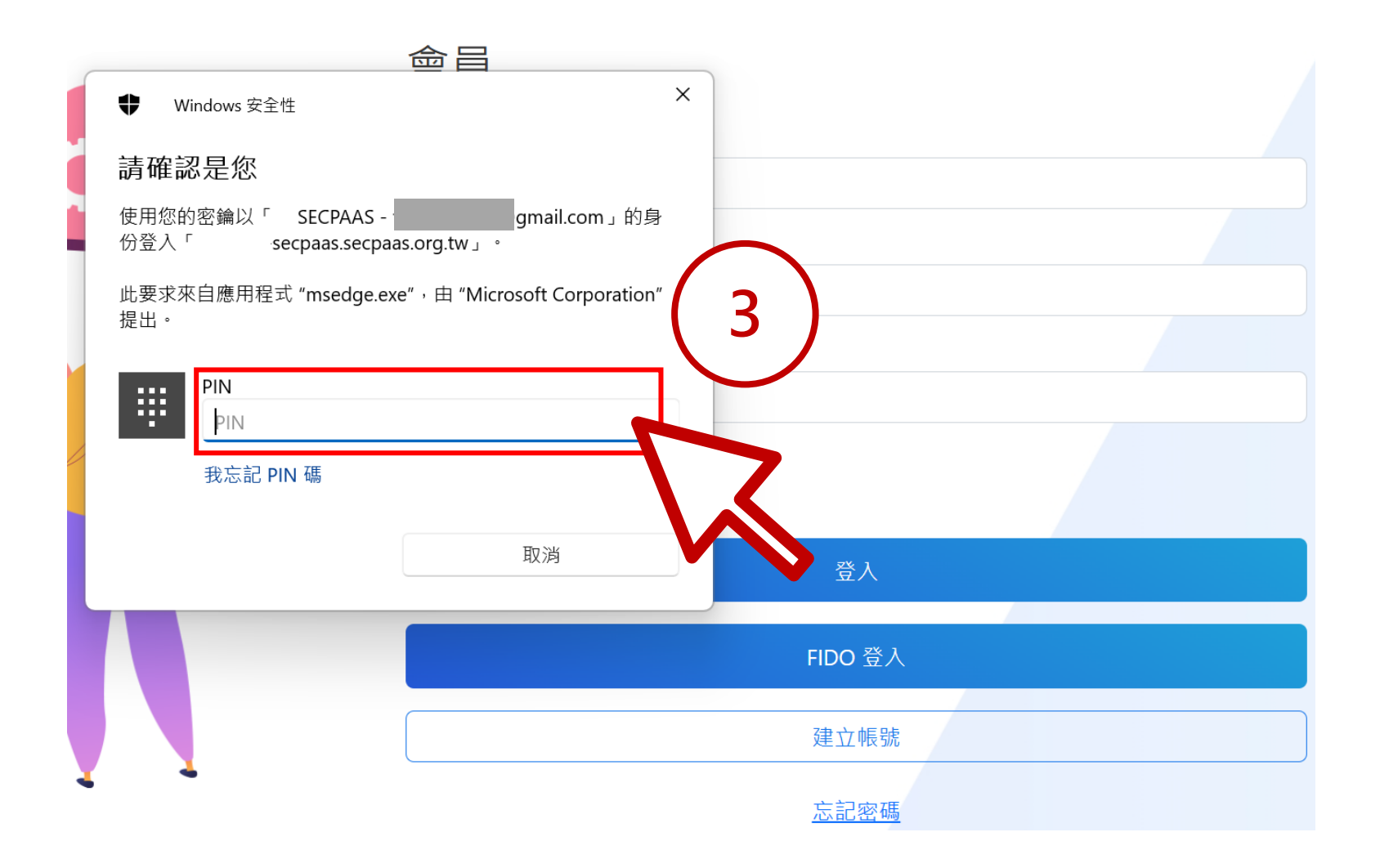

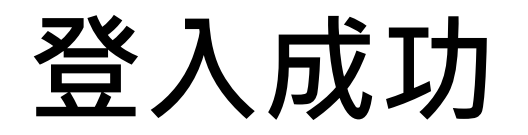

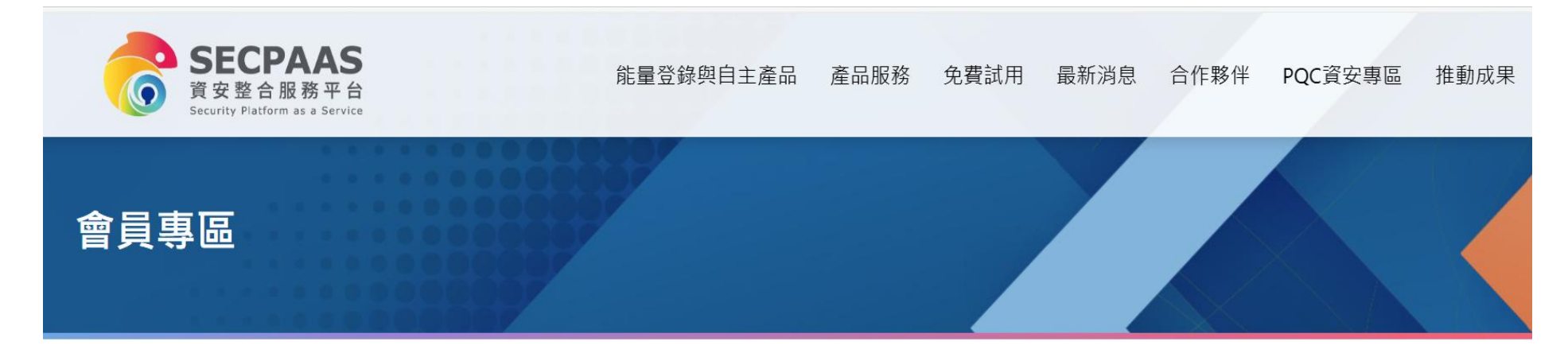

| 個人資料    | 個人資料         |      |
|---------|--------------|------|
| 產品諮詢紀錄  | *帳號(Email)   | *姓名  |
| 收藏產品    |              |      |
| 變更密碼    | 公司名稱<br>ITRI | 公司電話 |
| 已註冊FIDO |              |      |
| 登出      |              |      |

儲存

# Apple裝置

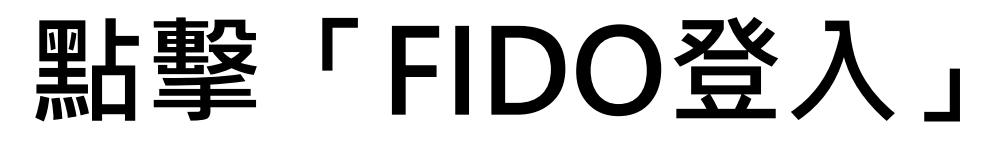

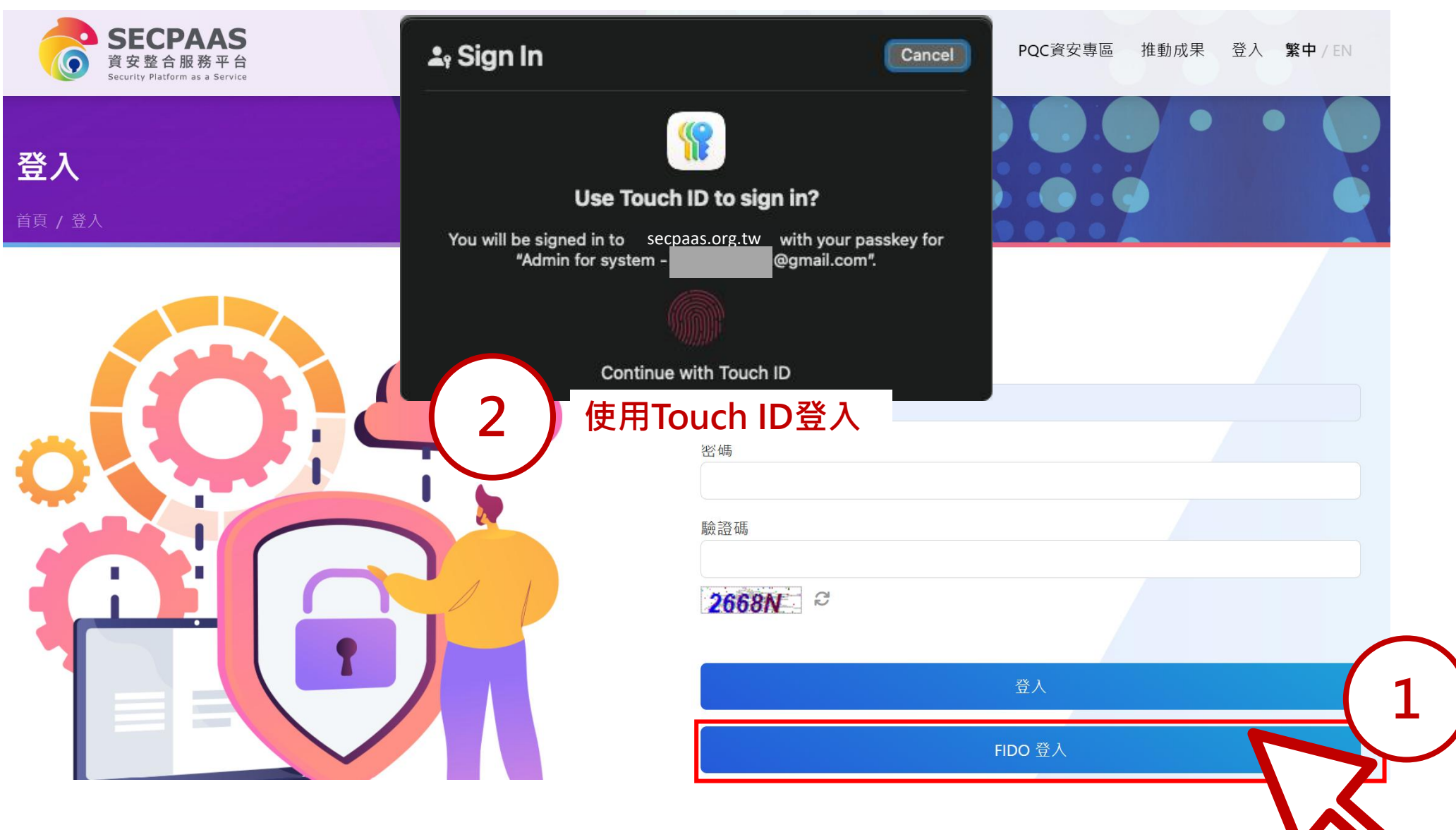

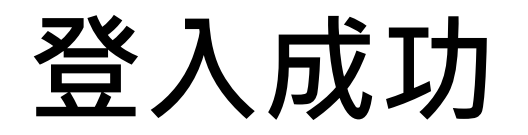

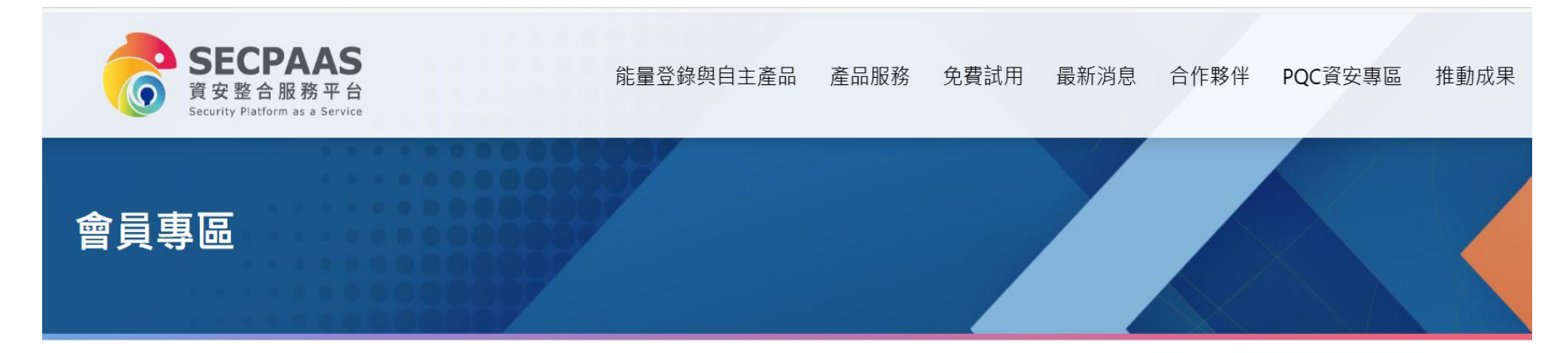

| 個人資料    | 個人資料         |      |
|---------|--------------|------|
| 產品諮詢紀錄  | *帳號(Email)   | *姓名  |
| 收藏產品    |              |      |
| 變更密碼    | 公司名稱<br>ITRI | 公司電話 |
| 已註冊FIDO |              |      |
| 登出      |              |      |

儲存